# 제품 인스턴스 제거 방법(Cloud Connect)

### 목차

## 소개

이 문서에서는 Cloud Connect를 통해 제품 인스턴스를 제거하는 프로세스에 대해 설명합니다. 디 바이스에서 더 이상 라이센스를 사용하지 않거나 하드웨어를 교체하고 네트워크에서 제거할 때 제 품 인스턴스를 제거해야 합니다.

# 사전 요구 사항

### 요구 사항

시작하기 전에 다음을 확인합니다.

- 다음 항목이 있습니다.
  - ◎ <u>활성 Cisco.com 계정</u>
  - Smart Account 사용자, Smart Account 관리자, Virtual Account 사용자 또는 Virtual Account 관리자 역할(Smart Account 또는 Virtual Account에 대한 액세스를 요청하려면 <u>How to Request Access to an Existing Smart Account</u>)을 참조하십시오.
     디바이스에 대한 액세스
- 디바이스를 Smart Account에 등록했습니다. 디바이스를 Smart Account에 등록하려면 <u>How</u> to Register a Device with a Smart Account (Cloud Connect)를 참조하십시오.

#### 사용되는 구성 요소

이 문서의 정보는 특정 랩 환경에서 IOS 버전 16.12.05b를 사용하는 Catalyst 9300에서 생성되었습 니다. 현재 네트워크가 작동 중인 경우 모든 명령의 잠재적인 영향을 미리 숙지하시기 바랍니다.

### 제품 인스턴스 제거(Cloud Connect)

1단계:

이동 <u>Cisco Software Central</u> Cisco.com 계정으로 로그인하십시오.

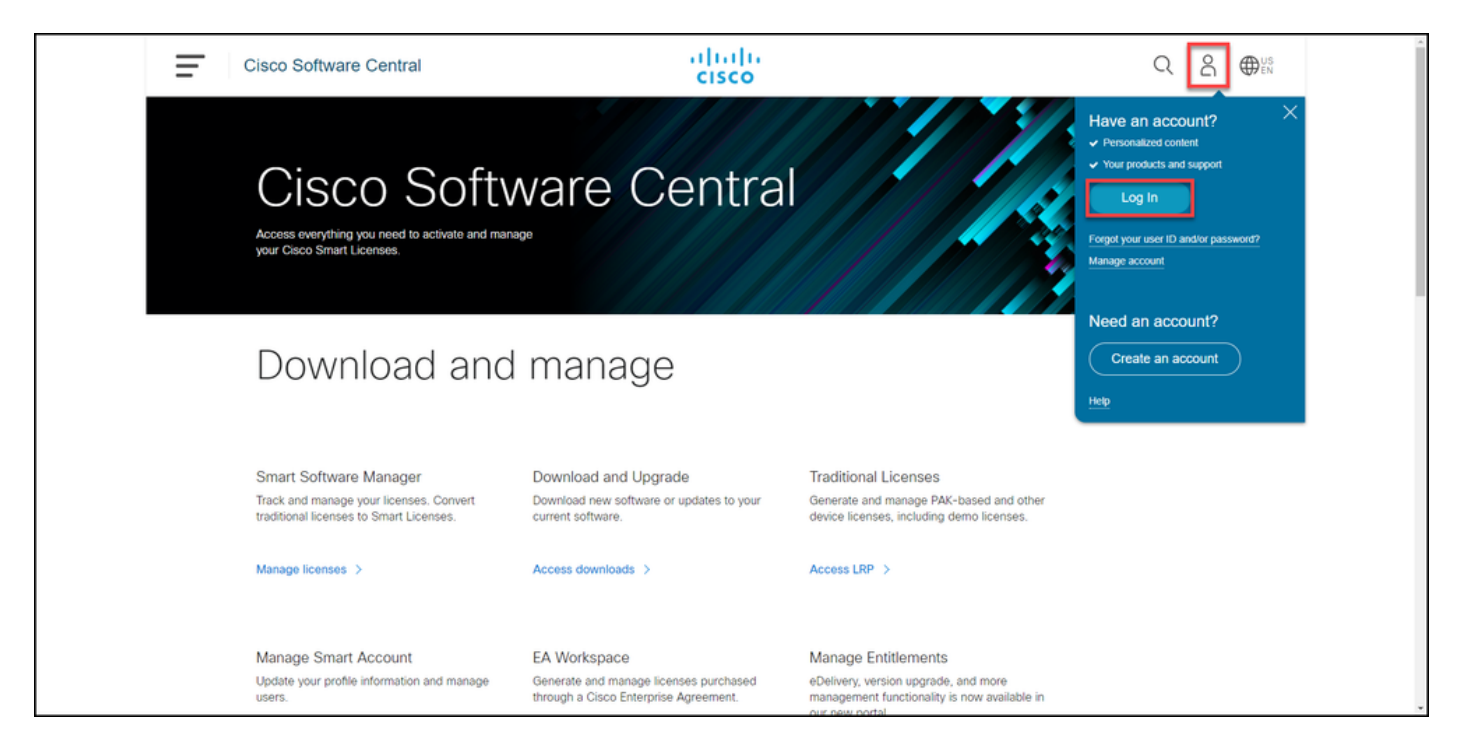

2단계:

Smart Software Manager 섹션에서 Manage licenses(라이센스 관리)를 클릭합니다.

| Ŧ | Cisco Software Central                                                                                                    | altalta<br>cisco                                                                      | (                                                                                                    | Q ⊕ <sup>US</sup> EN |
|---|----------------------------------------------------------------------------------------------------|---------------------------------------------------------------------------------------|----------------------------------------------------------------------------------------------------|----------------------|
|   | Cisco Soft<br>Access everything you need to activate and m<br>your Cisco Smart Licenses.                                          | ware Centra                                                                           |                                                                                                    |                      |
|   | Download and                                                                                                    | d manage                                                                              |                                                                                                    |                      |
|   | Smart Software Manager<br>Track and manage your licenses. Convert<br>traditional licenses to Smart Licenses.<br>Manage licenses > | Download and Upgrade<br>Download new software or updates to your<br>current software. | Traditional Licenses<br>Generate and manage PAK-based and other<br>device licenses, including demo licenses. |                      |
|   | Mapage Smart Account                                                                                                    | FA Workspace                                                                          | Manage Entitlements                                                                                          |                      |

3단계:

Inventory(인벤토리) 탭에서 Virtual Account(가상 어카운트)를 선택하고 Product Instances(제품 인 스턴스)를 클릭한 다음 디바이스 또는 제품 유형별로 검색한 다음 Enter 키를 눌러 디바이스를 찾습 니다.

단계 결과: 시스템에 디바이스의 제품 인스턴스가 표시됩니다.

| Cisco Software Central                                                      |                                      | cisco                       |                                     |                                 | Q ⊕ <sup>us</sup> |   |
|-----------------------------------------------------------------------------|--------------------------------------|-----------------------------|-------------------------------------|---------------------------------|-------------------|---|
| Cisco Software Cantoli > Smart Software Licensii<br>Smart Software Licensii | ensing<br>NG                         |                             |                                     | tilb +<br>Feedback Support Help |                   |   |
| Alerts Inventory Convert to Smart Lice<br>Virtual Account:                  | nsing   Reports   Preferences   On-P | Prem Accounts   Activity    |                                     | (1) Minor Hide Alerts           |                   |   |
| General Licenses Product Authorize License-Enforced Features                | Event Log                            |                             | Search by Device or by Product Type | Q                               |                   | _ |
| Name                                                                        | Product Type                         | Last Contact                | Alerts                              | Actions                         |                   |   |
| switch                                                                      | C9300                                | 2021-Sep-26                 |                                     | Actions -<br>Showing 1 Record   |                   |   |
|                                                                             |                                      |                             |                                     |                                 |                   |   |
|                                                                             |                                      |                             |                                     |                                 |                   |   |
|                                                                             |                                      |                             |                                     |                                 |                   |   |
|                                                                             |                                      |                             |                                     |                                 |                   |   |
|                                                                             |                                      |                             |                                     |                                 |                   |   |
| Contacts   Feedba                                                           | ck   Help   Site Map                 | Terms & Conditions   Privac | cy Statement   Cookie Policy        | Trademarks                      |                   |   |

#### 4단계:

작업 열에서 작업 드롭다운을 클릭한 다음 제거를 선택합니다.

단계 결과: ConfirmRemove Product Instancewarning 메시지가 표시됩니다.

| Cisco Sof          | ftware Central                                                                |                  | alialia<br>cisco                |                                  |                        | Q $\bigoplus_{en}^{US}$ | ĺ |
|--------------------|-------------------------------------------------------------------------------|------------------|---------------------------------|----------------------------------|------------------------|-------------------------|---|
| 0<br>5             | Cisco Software Central > Smart Software Licensing<br>Smart Software Licensing |                  |                                 |                                  | tills 👻                |                         |   |
| A                  | Verts   Inventory   Convert to Smart Licensing   Reports                      | Preferences On-F | Prem Accounts   Activity        |                                  |                        |                         |   |
| V                  | /irtual Account:                                                              |                  |                                 |                                  | (31) Minor Hide Alerts |                         |   |
|                    | General Licenses Product Instances                                            | Event Log        |                                 |                                  |                        |                         |   |
|                    | Authorize License-Enforced Features                                           |                  | Sea                             | rch by Device or by Product Type | Q.                     |                         |   |
|                    | Name                                                                          | Product Type     | Last Contact                    | Alerts                           | Actions                |                         |   |
|                    |                                                                               |                  |                                 |                                  | Transfer               |                         |   |
| (avascriptvoid(0): | Contacts   Feedback   Help                                                    | Site Map         | Terms & Conditions   Privacy St | latement   Cookie Policy         | Trademarks             |                         |   |

5단계:

ConfirmRemove Product Instancewarning 메시지에서 Remove Product Instance(제품 인스턴스 제 거) 버튼을 클릭합니다.

단계 결과: 시스템이 CSSM(Cisco Smart Software Manager)의 Product Instance(제품 인스턴스) 테 이블에서 제품 인스턴스를 제거하므로 제품 인스턴스가 더 이상 라이센스를 사용하지 않습니다 . CSSM에서 제품 인스턴스만 제거하면 다음 동기화가 발생할 때 디바이스의 제품 인스턴스가 CSSM에서 다시 채워집니다. 동기화를 중지하려면 클라이언트 또는 콘솔 중 하나에서 디바이스의 등록을 취소해야 합니다. 6단계를 참조하십시오.

| Cisco Software Central                                                                                           | Confirm Remove Product Instance                                                                                                    | Q ⊕ <sup>us</sup> <sub>en</sub> | Â |
|----------------------------------------------------------------------------------------------------|----------------------------------------------------------------------------------------------------|---------------------------------|---|
| Cisco Software Central - Smart Software Licensing<br>Smart Software Licensing                                    | If you continue, the product instance "KL<br>will no longer appear in the Smart Software Manager and<br>will no longer be consuming any licenses. In order to bring<br>it back, you will need to re-register the product instance. | itib<br>Feedback, Support, Help |   |
| Ateris leventory Convert to Smart Licensing Report<br>Virtual Account: -<br>General Licenses Product Instances E | Remove Product Instance Cancel                                                                                                    | 31 Minor Hide Alerts            |   |
| Authorize License-Enforced Features                                                                              | Search by Device or by Pro<br>Product Type Last Contact A4                                                                                                    | duct Type Q                     |   |
| switch                                                                                                    | C9300 2021-Sep-26                                                                                                    | Actions +<br>Showing 1 Record   |   |
|                                                                                                    |                                                                                                    |                                 |   |
|                                                                                                    |                                                                                                    |                                 |   |
|                                                                                                    |                                                                                                    |                                 |   |
| Contracts   Constracts   Units                                                                                   | Sila Man   Tarma & Praditions   Delarra Shakaland   Cia                                                                                                    | ska fislari - Taslanate         |   |
| Contacts   Feedback   Help                                                                                       | Site Map   Ferms & Conditions   Privacy Statement   Co                                                                                                    | oko Posty i Hademarka           |   |

6단계:

클라이언트 또는 콘솔 중 하나를 사용하여 로그인 및 비밀번호를 사용하여 디바이스의 IOS(Internetwork Operating System)에 로그인합니다.

단계 결과: IOS의 사용자 EXEC 모드를 시작합니다.

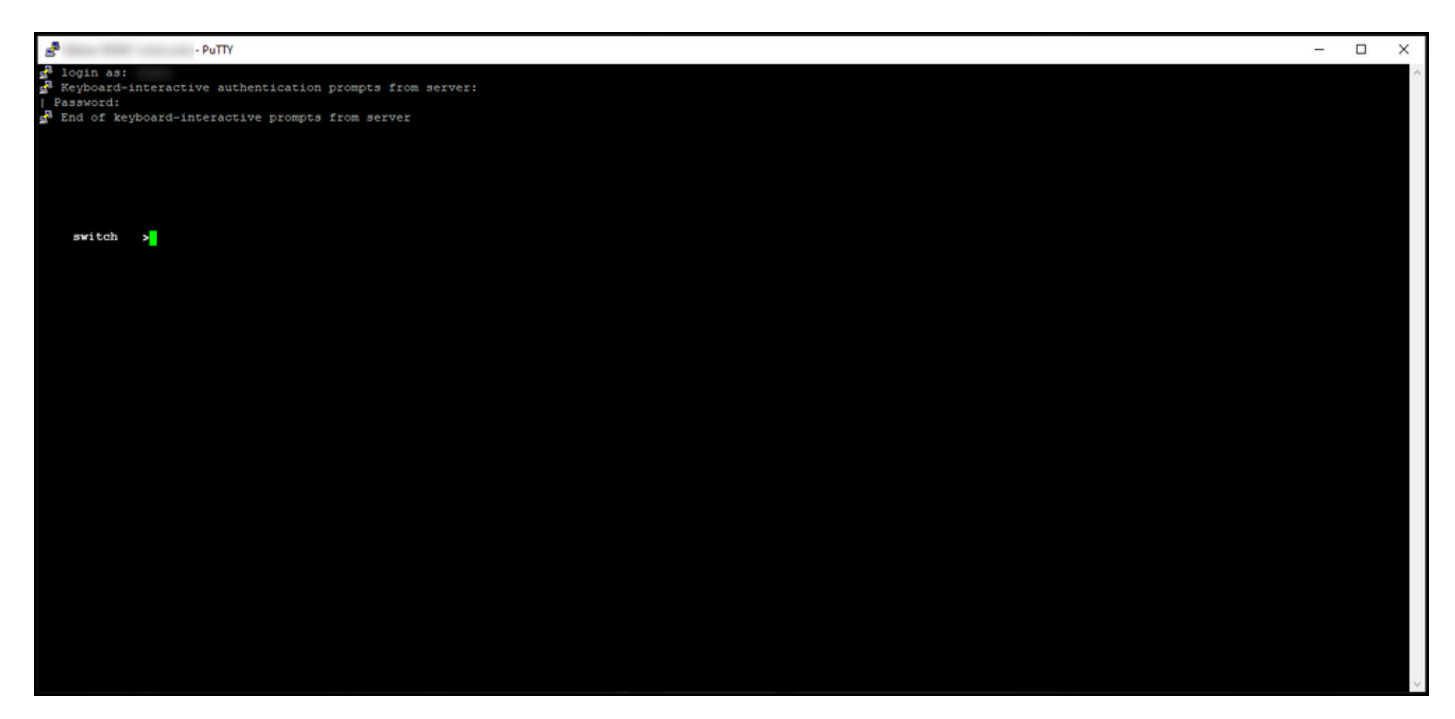

7단계:

사용자 EXEC 모드에서 enablecommand를 입력한 다음 특별 권한 EXEC 모드에 액세스하기 위한

비밀번호를 입력합니다.

단계 결과: 특별 권한 EXEC 모드를 시작합니다.

| 8                           | - PuTTY                                         | - | o x |
|-----------------------------|-------------------------------------------------|---|-----|
| 🛃 login as:<br>🛃 Keyboard-: | Interactive authentication prompts from server: |   | ~   |
| Password:                   | yboard-interactive prompts from server          |   |     |
|                             |                                                 |   |     |
|                             |                                                 |   |     |
|                             |                                                 |   |     |
| switch<br>Password:         | >enable                                         |   |     |
| switch                      |                                                 |   |     |
|                             |                                                 |   |     |
|                             |                                                 |   |     |
|                             |                                                 |   |     |
|                             |                                                 |   |     |
|                             |                                                 |   |     |
|                             |                                                 |   |     |
|                             |                                                 |   |     |
|                             |                                                 |   |     |
|                             |                                                 |   |     |
|                             |                                                 |   |     |
|                             |                                                 |   |     |
|                             |                                                 |   |     |
|                             |                                                 |   |     |

8단계:

특별 권한 EXEC 모드에서 license smart deregistercommand를 입력합니다.

참고: 시스템이 명령을 성공적으로 실행했는지 확인하려면 show license summary 명령을 입 력할 수 있습니다. 등록이 성공적으로 취소되면 등록 상태가 등록 취소됨으로 표시됩니다.

단계 결과: 시스템에서 디바이스의 등록을 취소합니다.

| - PuTTY                                                                                                    |                                                      |                              | _          |  | × |  |
|----------------------------------------------------------------------------------------------------|------------------------------------------------------|------------------------------|------------|--|---|--|
| <pre>login as:    Keyboard-interactive authentication prompts from server:    Password:    End of keyboard-interactive prompts from server</pre> |                                                      |                              |            |  |   |  |
| <pre>switch #license smart deregister switch #show license summary Smart Licensing is ENABLED</pre>                                              |                                                      |                              |            |  |   |  |
| Registration:<br>Status: UNREGISTERED<br>Export-Controlled Funct                                                                                 | tionality: NOT ALLOWED                               |                              |            |  |   |  |
| License Authorization:<br>Status: EVAL EXPIRED                                                                                                   |                                                      |                              |            |  |   |  |
| License Usage:                                                                                                    |                                                      |                              |            |  |   |  |
| License                                                                                                    | Entitlement tag                                      | Count Status                 |            |  |   |  |
| switch #                                                                                                    | (C9300-24 Network Advan)<br>(C9300-24 DNA Advantage) | 1 EVAL EXPIR<br>1 EVAL EXPIR | RED<br>RED |  |   |  |
|                                                                                                    |                                                      |                              |            |  |   |  |

# 다음을 확인합니다.

이 섹션에서는 제품 인스턴스를 성공적으로 제거했는지 확인합니다.

확인 단계:Inventory(인벤토리) 탭에서 Virtual Account(가상 어카운트)를 선택하고 Product Instances(제품 인스턴스)를 클릭한 다음 디바이스 또는 제품 유형별로 검색한 다음 Enter 키를 누 릅니다.

단계 결과: 사용자가 제거한 제품 인스턴스가 더 이상 표시되지 않습니다.

| Cisco Software Central                                                        | cisco                                          |                                        | Q ⊕ <sup>US</sup> <sub>EN</sub> | * |
|-------------------------------------------------------------------------------|------------------------------------------------|----------------------------------------|---------------------------------|---|
| Cisco Software Central > Smart Software Licensing<br>Smart Software Licensing |                                                | illi -<br>Feedback Support Help        |                                 |   |
| Alarts Inventory Convert to Smart Licensing Repo                              | ts   Preferences   On-Prem Accounts   Activity | Minor Hide Alerts                      |                                 |   |
| General Licenses Product Instances Authorize License-Enforced Features.       | Event Log                                      | × Q                                    |                                 | _ |
| Name                                                                          | Product Type Last Contact No Records Found     | Alerts Actions                         |                                 |   |
|                                                                               |                                                | No Records to Display                  |                                 |   |
|                                                                               |                                                |                                        |                                 |   |
|                                                                               |                                                |                                        |                                 |   |
|                                                                               |                                                |                                        |                                 |   |
|                                                                               |                                                |                                        |                                 |   |
|                                                                               |                                                |                                        |                                 |   |
| Contacts   Feedback   Hel                                                     | p   Site Map   Terms & Conditions   Privacy St | Statement   Cookie Policy   Trademarks |                                 |   |

# 문제 해결

Smart Account에서 제품 인스턴스를 제거하는 과정에서 문제가 발생하면 <u>SCM(Support Case</u> <u>Manager)에서 케이스를 엽니다</u>.

# 관련 정보

<u>Smart Account에 디바이스를 등록하는 방법(Cloud Connect)</u>

이 번역에 관하여

Cisco는 전 세계 사용자에게 다양한 언어로 지원 콘텐츠를 제공하기 위해 기계 번역 기술과 수작업 번역을 병행하여 이 문서를 번역했습니다. 아무리 품질이 높은 기계 번역이라도 전문 번역가의 번 역 결과물만큼 정확하지는 않습니다. Cisco Systems, Inc.는 이 같은 번역에 대해 어떠한 책임도 지지 않으며 항상 원본 영문 문서(링크 제공됨)를 참조할 것을 권장합니다.